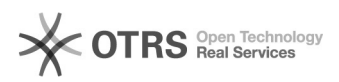

## Como configurar uma resposta automática

## 29/04/2024 07:23:15

## Imprimir artigo da FAQ

|                                     |                                       |                     |                     |      | 0 | _ |
|-------------------------------------|---------------------------------------|---------------------|---------------------|------|---|---|
| Categoria:                          | Webmail - Zimbra::Guias de utilização | Votos:              | 0                   |      |   |   |
| Estado:                             | público (todos)                       | Resultado:          | 0.00 %              |      |   |   |
| Idioma:                             | pt_BR                                 | Última atualização: | Seg 12 Mar 11:30:19 | 2018 |   |   |
|                                     |                                       |                     |                     |      |   |   |
| Palavras-chave                      |                                       |                     |                     |      |   |   |
| zimbra mensagem automatica resposta |                                       |                     |                     |      |   |   |
|                                     |                                       |                     |                     |      |   |   |
| Sintoma (público)                   |                                       |                     |                     |      |   |   |
|                                     |                                       |                     |                     |      |   |   |
|                                     |                                       |                     |                     |      |   |   |
| Problema (público)                  |                                       |                     |                     |      |   |   |
| Como configurar uma resp            | oosta automática                      |                     |                     |      |   |   |
|                                     |                                       |                     |                     |      |   |   |
| Solução (público)                   |                                       |                     |                     |      |   |   |
|                                     |                                       |                     |                     |      |   |   |

Para configurar uma resposta automática para os e-mails recebidos, clique na aba "Preferências" e selecione no painel de navegação a opção "Fora do escritório":

No item "Fora do escritório" ative a opção "Enviar mensagem de resposta automática", será habilitado o campo para que a mensagem seja digitada.

É possível definir a partir de qual data a mensagem estará ativa e a data quando será desativada.